## 使用上のご注意

## ● 新ビデオドライバー

ライブプロダクションセンター AV-HLC100 をご使用いただくには、最新 のビデオドライバーをインストールいただく必要がある場合があります。電 源投入後、右図の様なメッセージが表示された場合は、AV-HLC100 を外部インターネットに接続の上 OK を押してください。最適なビデオド ライバーがインストールされます。インストールが終了しましたら、電源再

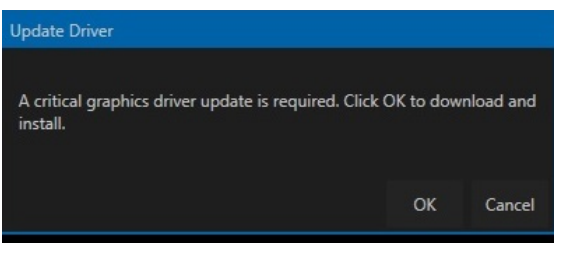

投入をお願い致します。正しくインストールされた後は、メッセージは表示されなくなります。

※AV-HLC100 は特別なビデオドライバーが必要なため、このステップが必要となります。この操作を行う事で、Windows Update 機能を有効にしてセキュリティーを最新の状態にする事が可能となります。

## ● 最新のドライバーとプラグインのインストール

AV-HLC100の全ての機能をご使用いただくためには、最新の NDI|HX ビデオドライバーとストリーミングプラグインをインストールいただく必要があ ります。

 (1) NDI|HX ドライバーのインストール NDI|HX の素材を入力する場合は、このドライバーが必要になります。下記サイトからNDI TOOLをダウンロードし、ドライバーを インストールしてください。 <u>https://www.ndi.tv/tools/#download-tools</u>

(2) ストリーミングプラグインのインストール

ストリーミング機能、レコーディング機能を使用する場合は、ストリーミングプラグインのインストールが必要です。

※ストリーミングプラグインを新たにインストールする際は、古いバージョンがインストールされていない事を確認し、もしインストールされていたら必ずアンインストールした後に新しいバージョンのインストールを実行してください。 AV-HLC100のアプリを一旦終了し、WindowsのDesktop画面からWindowsのSetting/Appsメニューより"NewTek Streaming for AV-HLC100"(下図参照)が表示された場合は、クリックしてアンインストールを実行してください。

|  | NewTek Streaming for AV-HLC100 | 59.9 MB   |
|--|--------------------------------|-----------|
|  | NewTek, inc.                   | 11/5/2020 |

プラグインのインストールには、AV – HLC100 を外部インターネ ットに接続し、GUI 画面右上の" STREAM/RECORD"アイコ ンをクリックすると自動的にプラグインがダウンロードされインストー ルされます。インストール後は、AV-HLC100 を再度立ち上げ なおしてください。

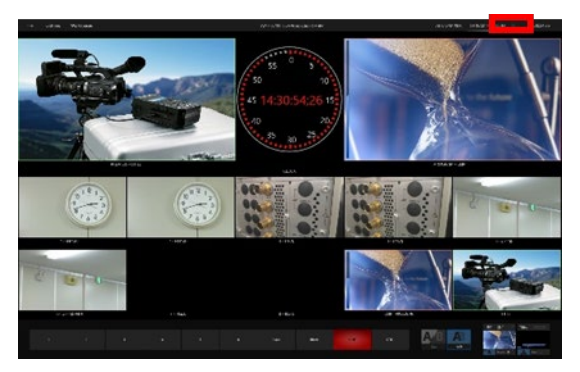

インターネット環境がない場合は、別の PC 等で下記サイトからプラグインをダウンロードし、USB メモリーで AV-HLC100 にコピーした後、ファイルを実行してインストールしてください。 http://new.tk/HLCP191113